## **TP-Link Archer C6U**

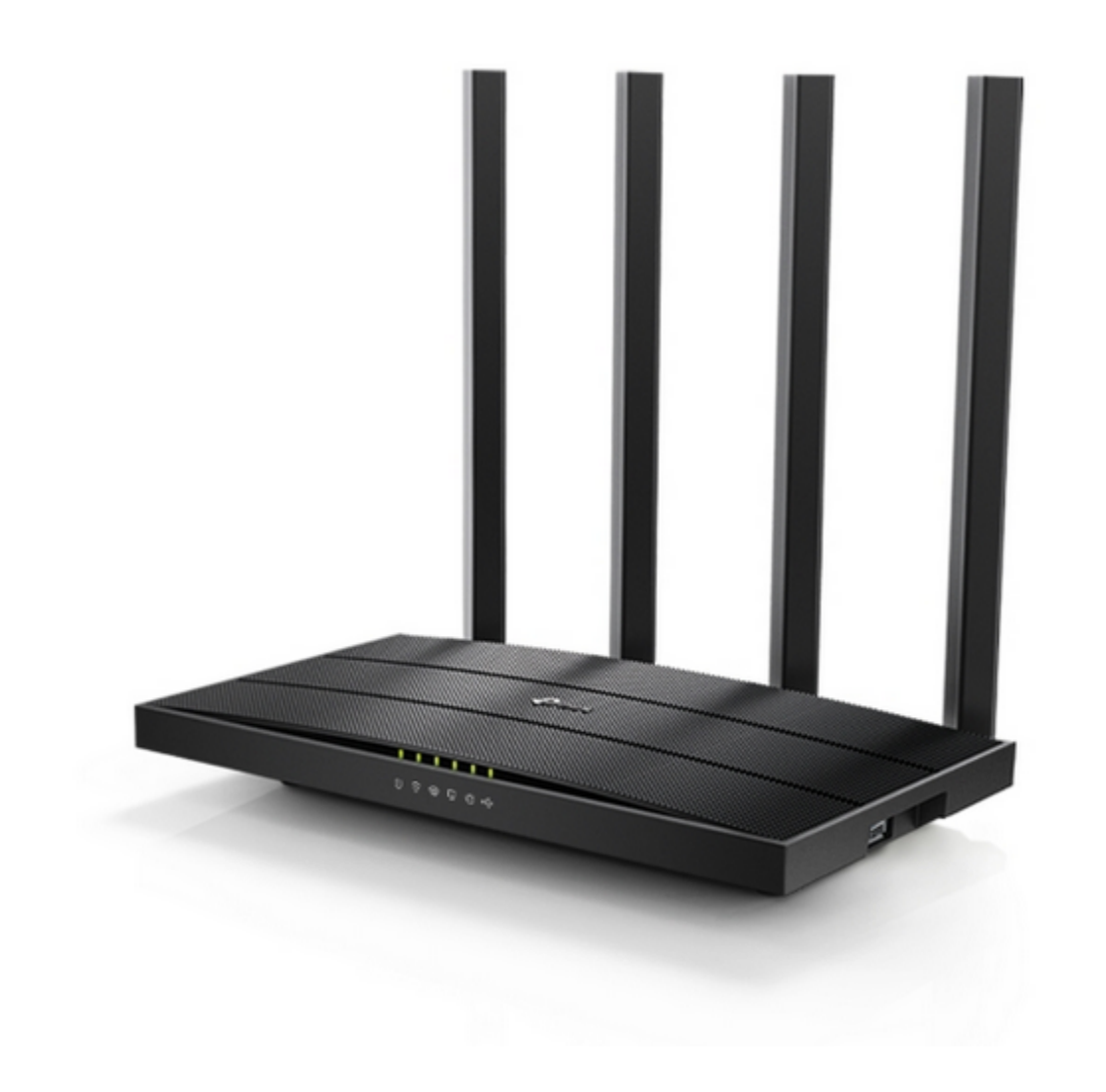

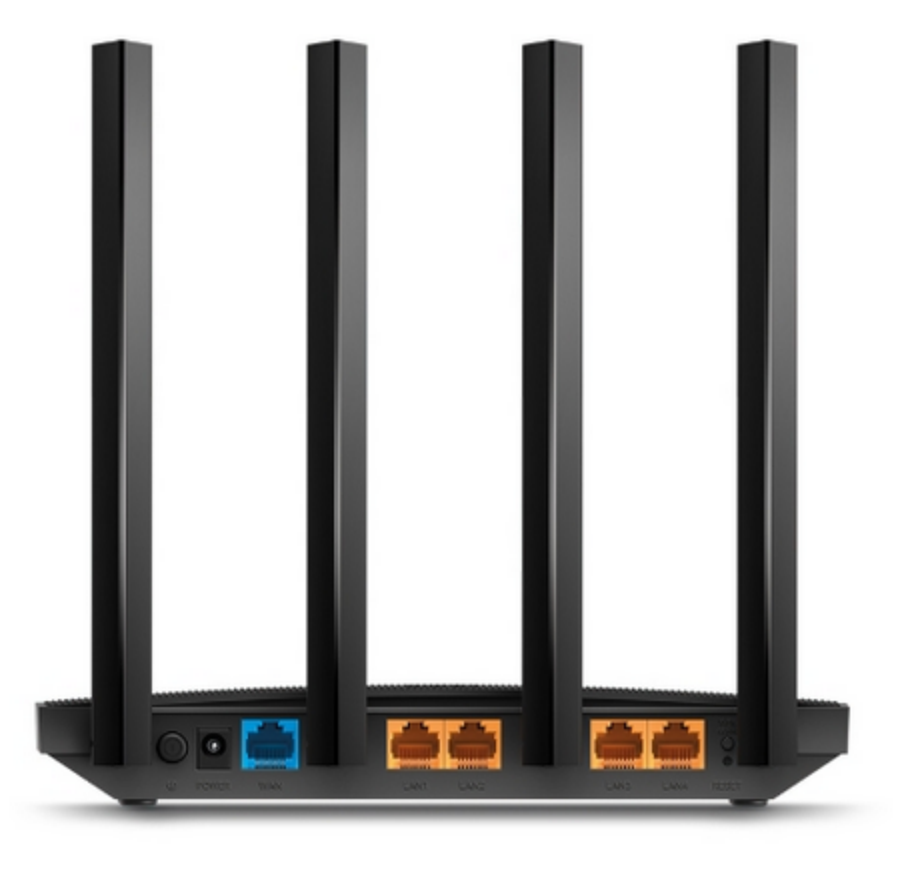

По характеристикам - примерно как 66 асус - гигабит и 5g wifi - по производительности слабее - и 1 usb

одна из замеченных особенностей - модем Мегафон М150-4 - не до конца включается - не хватает пары миллиметров - из за чего модем вроде как включаться - но не работает - необходимо с ним использовать кабель удлинитель usb

Главное отличие это новый тип прошивки - OpenWRT

| С6U КБ 010 Состояние -                                              | Система - Службы - Сеть - В                                                                                                    | Выйти                                                                                                    | обновляется С6U КБ 010 | ) Состояние - Система - Службы - Сеть - Выйти                                          |                                 | ОБНОВЛЯЕТСЯ |
|---------------------------------------------------------------------|----------------------------------------------------------------------------------------------------|----------------------------------------------------------------------------------------------------|------------------------|----------------------------------------------------------------------------------------|---------------------------------|-------------|
| Состояние                                                           |                                                                                                    |                                                                                                    | Интерфейски            |                                                                                        |                                 |             |
| Система                                                             |                                                                                                    |                                                                                                    | интерфенсы             |                                                                                        |                                 |             |
| Имя                                                                 | C6U                                                                                                    |                                                                                                    | Интерфейсь             | ы                                                                                      |                                 |             |
| Модель                                                              | TP-Link Archer C6U v1                                                                                                    | TP-Link Archer C6U v1                                                                                        |                        | Протокол: Статический адрес                                                            |                                 |             |
| Архитектура                                                         | MediaTek MT7621 ver:1                                                                                                    | eco:3                                                                                                    | LAN                    | MAC: B0:4E:26:82:07:12                                                                 |                                 | Magnuzi     |
| Целевая платформа                                                   | ramips/mt7621                                                                                                    | ramips/mt7621                                                                                                |                        | Передано (ТХ): 38.36 MB (70211 пакетов)                                                |                                 | здалить     |
| Версия прошивки                                                     | шивки OpenWrt SNAPSHOT r19937-7bf73e270e / LuCl Master git-22.167.28356-8effea5                                                    |                                                                                                    |                        | IPv4: 10.200.0.1/24<br>IPv6: fd82:5093:28d0::1/60                                      |                                 |             |
| Версия ядра                                                         | 5.10.125                                                                                                    |                                                                                                    |                        | Протокол: DHCP-клиент<br>Время работы: 15h 51m 29s<br>MAC: B0:4E:26:82:07:13           |                                 |             |
| Время                                                               | 2022-06-29 14:04:27                                                                                                    |                                                                                                    | WAN                    |                                                                                        | Перезапустить Остановить Измени | ть Удалить  |
| Время работы                                                        | Время работы 15h 51m 42s                                                                                                    |                                                                                                    | wan                    | Получено (RX): 1.50 GB (12438724 пакетов)<br>Передано (TX): 259.58 MB (205478 пакетов) |                                 |             |
| Нагрузка (1, 5, 15м)                                                | 0.05, 0.06, 0.01                                                                                                    |                                                                                                    |                        | IPv4: 192.168.0.227/20                                                                 |                                 |             |
| Оперативная память (RAI                                             | M)                                                                                                    |                                                                                                    | WAN4G                  | Протокол: DHCP-клиент<br>Получено (RX): 0 В (0 пакетов)                                |                                 | Vacativa    |
| Споболио                                                            | 43.59 MIB / 117.36 MIB                                                                                                    | (37%)                                                                                                    | ළාන<br>4G              | Передано (ТХ): 0 В (0 пакетов)<br>Ошибка: Нет сетевого устройства                      | Перезапустить Остановить Измени | удалить     |
|                                                                     |                                                                                                    |                                                                                                    |                        |                                                                                        |                                 |             |
| Занято                                                              | 62.61 MIB / 117.36 MIB                                                                                                    | 62.61 MIB / 117.36 MIB (53%)                                                                                 |                        | Получено (RX): 0 В (0 пакетов)                                                         | Перезапустить Остановить Измени | ть Удалить  |
| Буфер                                                               | 52.00 KIB / 117.36 MIB (0%)                                                                                                    |                                                                                                    | 4G                     | Ошибка: Нет сетевого устройства                                                        |                                 |             |
| Кеш                                                                 | Keuu 22.63 MiB / 117.36 MiB (19%)                                                                                                  |                                                                                                    |                        | Протокол: DHCPv6 клиент                                                                |                                 |             |
|                                                                     |                                                                                                    |                                                                                                    |                        | Время расоты: 150 51m 165<br>MAC: B0:4E:26:82:07:13                                    | Перезапустить Остановить Измени | ть Удалить  |
| Хранилище                                                           |                                                                                                    |                                                                                                    | wan                    | Получено (НХ): 1.50 GB (12438/24 пакетов)<br>Передано (ТХ): 259.58 MB (205478 пакетов) |                                 |             |
| Дисковое пространство                                               | 380.00 KIB / 5.56 MIB (6                                                                                                    | 3%)                                                                                                    |                        | IPv6: 2001:67c:20:ttte:b24e:26ft:te82:713/64                                           |                                 |             |
| Пространство temp                                                   | 1.23 MiB / 58.68 MiB (21                                                                                                    | 1.23 MiB / 58.68 MiB (2%)                                                                                    |                        | Протокол: UMTS/GPRS/EV-DO<br>Получено (RX): 0 В (0 пакетов)                            |                                 | Vacauti     |
|                                                                     |                                                                                                    |                                                                                                    | 3g-wan_4g4             | Передано (ТХ): 0 В (0 пакетов)<br>Ошибка: Нет сетевого устройства                      | Перезапустить Остановить Измени | удалить     |
| Сеть                                                                |                                                                                                    |                                                                                                    |                        | Протокол: Статический адрес                                                            |                                 |             |
| Подключение Протокол: DHCP-клиент                                   | IPv4 (upstream)                                                                                                    | Подключение IPv6 (upstream)<br>Протокол: DHCPv6 клиент                                                       | WIFIO                  | Время работы: 4h 37m 5s<br>MAC: B0:4E:26:82:07:12                                      |                                 |             |
| Agpec: 192.168.0.227/20<br>Шлюз: 192.168.0.254<br>DNS 1.102.168.2.1 |                                                                                                    | Адрес: 2001:67c:20:fffe:b24e:26ff:fe82:713/64<br>Шлюз: fe80::1210:10ff:fe10:702<br>DNS 1: 2001:67c:30:ff0::1 | 🔊 🐲 🖉 🐨 🖉              | Получено (RX): 251.55 МВ (177461 пакетов)<br>Передано (TX): 187 37 МВ (89375 пакетов)  | Перезапустить Остановить Измени | ть Удалить  |
| DNS 2: 192.168.2.2<br>DNS 3: 192.168.0.254                          |                                                                                                    | Подключен: 15h 50m 40s                                                                                       |                        | IPv4: 10.255.255.65/26                                                                 |                                 |             |
| DNS 4: 192.168.0.1<br>Истекает: 1d 8h 9m 7s                         |                                                                                                    |                                                                                                    |                        | N 10 W TOD & OTO                                                                       |                                 |             |
| Устройство: Порт коммутатора                                        | i: "wan"                                                                                                    | Устройство: Порт коммутатора: "wan"                                                                          | Добавить нов           | ын интерфено                                                                           |                                 |             |
| мас-адрес: во.4Е.20.82.07.13                                        |                                                                                                    | мас-адрес: 60.42.20.02.07.13                                                                                 |                        |                                                                                        | Применить 🔻 Сохранить           | Очистить    |
| Соединения                                                          | 45 / 15360 (0%)                                                                                                    |                                                                                                    |                        |                                                                                        |                                 |             |
|                                                                     |                                                                                                    |                                                                                                    | I                      |                                                                                        |                                 |             |
| интерфейсы » WAN                                                    |                                                                                                    |                                                                                                    |                        |                                                                                        |                                 |             |
| Общие настройки Дополнительные наст                                 | тройки Настройки межсетевого экрана                                                                                                | а DHCP-сервер                                                                                                |                        |                                                                                        |                                 |             |
| Состояние Устро<br>Врем                                             | <b>йство:</b> wan<br><b>я работы:</b> 15h 52m 29s                                                                                  |                                                                                                    |                        |                                                                                        |                                 |             |
| МАС:<br>Получ                                                       | MAC: B0:4E:26:82:07:13<br><b>Doryveno (RX)</b> : 1:50 GB (12456363 пакетов)<br><b>December (CX)</b> : 256 GB (M2 (205524 пакетов)) |                                                                                                    |                        |                                                                                        |                                 |             |
| IPv4:                                                               | 192.168.0.227/20                                                                                                    |                                                                                                    |                        |                                                                                        |                                 |             |
| Протокол DHCP-кл                                                    | иент 🗸                                                                                                    |                                                                                                    |                        |                                                                                        |                                 |             |
| Устройство 📰 wan                                                    | ٣                                                                                                    | 2                                                                                                    |                        |                                                                                        |                                 |             |
| Запустить при загрузке 🗸                                            |                                                                                                    |                                                                                                    |                        |                                                                                        |                                 |             |
| Имя хоста в DHCP-запросах Отправля                                  | ять имя хоста этого устройства 🔻                                                                                                   |                                                                                                    |                        |                                                                                        |                                 |             |

Закрыть

по умолчанию - у стоковой прошивки - 192.168.0.1 admin admin

после установки нашей прошивки openwrt - 192.168.1.1 admin admin

## OpenWRT

- после внесения изменений нужно нажимать Применить применяются ВСЕ изменения без перезагрузки несколько секунд
- настройка ір локальной сети в Интерфейсы Lan
- настройка на провайдера Интерфейсы WAN через выбор протокола и задание параметров
- usb модемы все типы что у нас есть должны включаться в работу автоматически
  - по умолчанию у usb модемов приоритет ниже чем у основного
  - ∘ выбор основного канала для работы происходит автоматически ничего трогать и до настраивать не нужно
  - приоритет по провайдерам регулируется через Интерфейсы Дополнительные настройки Использовать метрику шлюза

система отслеживание каналов ориентируется на это число при выборе канала - чем ниже тем приоритетное по умолчанию - на основном канале 5 на модемах 10 и 11

- Модемы (иль вторые провайдеры) подключаемые через езернет настраиваются следующим образом
  - 1. отделить нужный порт от моста локальной сети (куда включены все 4 порта локалки) Устройства - br0 - Порты моста - тут нужно нужный порт исключить из моста
  - 2. Интерфейсы Добавить новый интерфейс устанавливаете устройство + тип + параметры подключения
  - 3. также в нем Настройки межсетевого экрана назначить зону зона WAN
  - 4. также в нем Дополнительные настройки Использовать метрику шлюза установить приоритет (необходимо чтоб номера у разных интефейсов не пересекались)
    - у основного wan = 5 у модемов 10,11 у других выставляйте между 5 до 15
    - например у основного 5 у дополнительного ethernet провайдера 6 тогда дополнительный будет резервом
- Принт-сервер есть (Службы Р910nd) но usb портов только 1